## Application Submittal

No. A17

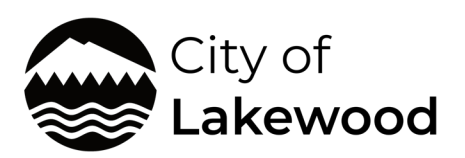

## Planning and Public Works

6000 Main St SW Lakewood, WA 98499 (253) 512-2261

**Visit our office:** Tues. – Thurs. 9am – 12pm

**Contact us:** Permit Center <u>permits@cityoflakewood.us</u>

Rental Housing Safety Program <u>rentals@cityoflakewood.us</u>

Business Licensing <u>businesslicensing@</u> <u>cityoflakewood.us</u>

Engineering publicworksengineering@ cityoflakewood.us

Planning planning@cityoflakewood.us

## Making a Payment Online

- Start at <u>https://pals.cityoflakewood.us/palsonline/#/dashboard</u> and click on Login at the top of the page and enter your email address and password.
  - If you do not currently have an account you will need to sign up for one before moving on. You will be asked to provide basic information.

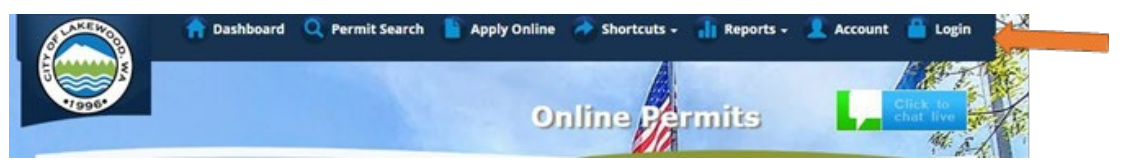

• Once logged in click on "Permit Look Up" along the top of the site.

| 👚 Dashboard | Q Permit Search | E Apply Onl | ine 🛛 Abortcuts - | 🚹 Reports - | Account | 🦀 Login 🎽 | NOV<br>NOV |
|-------------|-----------------|-------------|-------------------|-------------|---------|-----------|------------|
|             |                 |             | Online Pa         | rmike       |         | APT 1     |            |
|             |                 |             |                   | 1111169     |         | 14.5.     | Ø.         |

• Enter the permit number and hit Search

| lication/Permit          | Lookup |                 |                 |                                     | 8        |
|--------------------------|--------|-----------------|-----------------|-------------------------------------|----------|
| Application/Permit<br>#: | 1234   | Applicant Name: |                 |                                     | Q Search |
| Tax Parcel #:            |        | Project Name:   |                 |                                     | Clear    |
| Contractor Id:           |        | Site Address:   |                 |                                     | Export   |
|                          |        |                 | House<br>Number | Street Name w/o prefix or<br>suffix |          |

• The next screen will show the permit information – on there is an orange button "I Want To..."

| Application/Pe          | rmit Info                                                                                                    | ormation             |                     |                                       |            |                        | 8           |  |
|-------------------------|----------------------------------------------------------------------------------------------------|----------------------|---------------------|---------------------------------------|------------|------------------------|-------------|--|
| Appl/Permit:            | 1234                                                                                                    |                      |                     |                                       |            |                        | I Want To + |  |
| Site Address:           | 7620                                                                                                    | Statu                | s: 1                | Issued                                | Area:      | Lakewood               |             |  |
| Applicant:              |                                                                                                    | Expira               | tion Date:          | 03/24/2023                            | Owner:     |                        |             |  |
| Address:                |                                                                                                    | Туре:                |                     | Right-Of-Way and/or<br>Oversized Load | Address    | 5:                     |             |  |
| Application Date:       |                                                                                                    | Tax P                | arcel:              |                                       |            |                        |             |  |
| Project Name:           | (Hard surface cut) A-Advanced Septic and Construction                                                        |                      |                     |                                       |            |                        |             |  |
| Work Description:       | Tap existing public sewer on Harmony PI. SW. to install a building sewer to the new single-family residence. |                      |                     |                                       |            |                        |             |  |
| Department Status       | Reviews                                                                                                    | Scheduled Insp       | Completed Ins       | p Inspection Holds                    | Fees       | <b>Related Permits</b> | Documents   |  |
| This page shows the sta | tus for each                                                                                                 | department that will | review or has alrea | dy reviewed this applica              | ation/nerm | ait                    |             |  |

Revised: April 10, 2024 • From the "I Want To..." drop down you will see the option to "Pay Fees"

| Appl/Permit:<br>Site Address:<br>Applicant:                         | 1347                                                                                                    | Status<br>Expira     | :: Pro                | ocessing              | Area:<br>Owner: | Lakewood        | I Want To<br>Add to eNotifi                                                                                     | cation                                                                                                    |
|---------------------------------------------------------------------|----------------------------------------------------------------------------------------------------|----------------------|-----------------------|-----------------------|-----------------|-----------------|----------------------------------------------------------------------------------------------------|----------------------------------------------------------------------------------------------------|
| Address:<br>Application Date:<br>Project Name:<br>Work Description: | Type: Demolition Permit<br>Commercial Address:   Tax Parcel: Demolition of existing building, site surface features to be removed; utilities to be disconnected and capped per permit requirements (water, sewer, gas, power), in accordance with the attached demolition site plan. |                      |                       |                       |                 |                 | Create Related Application<br>Pay Fees<br>Pay Reinspection Fee<br>Print<br>Renew Application/Permit<br>Resubmit |                                                                                                    |
| Department Status                                                   | Reviews                                                                                                    | Scheduled Insp       | Completed Insp        | Inspection Holds      | Fees F          | Related Permits | Schedule an I                                                                                                   | nspection                                                                                                    |
| This page shows the sta                                             | tus for each                                                                                                    | department that will | review or has already | reviewed this applica | tion/permit.    |                 |                                                                                                    | And the Party of the Party of t |
| Department                                                          |                                                                                                    |                      | Status                |                       | Last Updated    |                 |                                                                                                    |                                                                                                    |
| BUILDING DIVISION                                                   | Pending Review                                                                                                    |                      |                       |                       | 03/24/2022      |                 |                                                                                                    | the second second                                                                                                    |
| DEVELOPMENT CENTER                                                  | l,                                                                                                    |                      | Pending Review        |                       |                 | 03/24/202       | 22                                                                                                    | Seas                                                                                                    |

- A second screen will open and ask you for the details of your request.
  - o Please select an option under "Amount to Pay"
    - Minimum amount due to accept for submittal fees, not the full cost of the permit.
    - Minimum amount due to issue for any amount due, outside of "Total amount due"
    - Total amount due the full amount due for the permit(s).

## Select an Amount to Pay:

- Minimum amount due to accept
- O Minimum amount due to issue
- Total amount due

| Appl/Permit # | Appl/Permit Description | Status     | Appl Date | Balance          |
|---------------|-------------------------|------------|-----------|------------------|
|               | Permanent Sign          | Processing | 4/4/2022  | \$1,489.59       |
|               |                         |            |           |                  |
|               |                         |            |           |                  |
|               |                         |            |           |                  |
|               |                         |            |           |                  |
|               |                         |            |           |                  |
|               |                         |            |           |                  |
|               | Total                   |            |           | \$1,489.59       |
|               |                         |            |           |                  |
|               |                         |            | Pay       | / Balance Cancel |
|               |                         |            |           |                  |

www.cityoflakewood.us/planning-and-public-works

- The next screen will take the credit card information.
  - Once the payment(s) have been processed the Permit Technician will be notified.
    - Please allow up to 72 hours to receive a response from the Permit Technician.